## **Directions for Chromebook and Clever**

The Chromebook has not been charged or used for a few months. You will want to plug the computer in for a few hours and charge it. If the chromebook does not turn on after charging, plug it back in and try to turn it on. HINT - Chromebooks can go to sleep and you may think it is turned off. Press the spacebar to wake up the chromebook. You can press the power button and choose Log Out or Power Off to shut the computer off.

Your teacher will provide your google account login and password. If you need to locate this information, it can be accessed in your Skyward Family Portal on the STUDENT INFO page.

Login: <u>firstname.lastname@wssd115.org</u> / Password: Other ID with wssd (example 12345wssd) It is important that students do not share their login and password with other students or friends.Using another person's account is a school violation and could result in disciplinary action.

| Chromebooks require a wifi Click<br>the fan shape wifi connection icon in<br>the bottom right corner. Connect to<br>your home or public wifi. The network<br>name will appear when the<br>connection is made.<br>Choose NEXT.                                         | Sign out       Image: Constraint of the second second | Sign in to your Chromebook<br>Managed by wssd115.org<br>This device is managed by wssd115.org.<br>Please click 'Next' to continue signing in to your<br>wssd115.org account.<br>Sign in with a different account                                                                                                    |
|----------------------------------------------------------------------------------------------------|----------------------------------------------------------------------------------------------------|----------------------------------------------------------------------------------------------------|
| You can choose to log in with a<br>badge or Log In with Google using<br>the students email and password.<br>If choosing Badge - the camera<br>opens. Hold your paper QR code to<br>the camera. When the camera reads<br>it, you will see a large green check<br>mark. | Whiteside School District 115   Loy our district   Image: State of the state of the stat        | Image: Section of the section of the section of th |
| CHROME BROWSER<br>Choose the Chrome Icon on the                                                                                                    | b → 0 ×<br>2) B 2 → 1  <br>cont insp: 2 0                                                                                                    | Grnail Images                                                                                                    |
| bottom of the screen.<br>Google apps are located by clicking<br>the waffle menu in the upper right<br>corner.<br>HINT: Open new windows by clicking<br>the + sign on the top bar. You can<br>move between screens by clicking<br>the tabs.                            | Geogle<br>reterererer<br>Tere Tere<br>Tere<br>Tere<br>Tere                                                                                                    | D Image: Sides   Account Image: Sides   Grnail Drive   Drive Image: Sides   Sides Image: Sides                                                                                                    |

| CLEVER<br>To access the student Clever<br>account, click the Clever extension.<br>If you do not see the extension, click<br>the gray puzzle piece on the top bar.<br>Click the push pin next to Clever. It<br>turns blue. You should now see the<br>clever extension on the bar. | → C P + H :<br>Gmail Images III D                                                                                                    | 20 Extensions   Full access   These extensions can see and change information on this site.   Adobe Acrobat   Adobe Acrobat   Bitmoji   C   Clever   C   C   C   C   C   C   C   C   C   C   C   C   C   C   C   C   C   C   C   C   C   C   C   C   C   C   C   C   C   C   C   C   C   C   C   C   C   C   C   C   C   C   C   C   C   C   C   C   C   C   C   C   C   C   C   C    C   C   C   C   C   C   C   C   C   C   C   C   C   C   C   C   C   C   C   C   C    C   C |
|----------------------------------------------------------------------------------------------------|----------------------------------------------------------------------------------------------------|----------------------------------------------------------------------------------------------------|
| CLEVER continued:<br>The Student Portal Page displays<br>their teacher page icons and the<br>district installed Apps.                                                                                                    | Concernment       Concernment         Function resource       Teacher Pagges         Stream resource       J. Bics Prop         Discher Pagges       J. Bics Prop         J. Bics Prop       J. Bics Prop         Discher Pagges       J. Bics Prop         Discher Pagges       J. Bics Prop         Discher Pagge |                                                                                                    |
| CLEVER continued:<br>Students will select the teacher icon<br>for the teacher page they would like<br>to open.                                                                                                    |                                                                                                    | When you click an icon, the<br>application will open. Clever<br>remembers the students logins<br>and passwords. Give the<br>computer a few seconds to<br>load the student account.                                                                                                    |
| CLOSE GOOGLE BROWSER<br>When you are finished with the<br>Chromebook, close the Chrome<br>Browser by clicking the X in the<br>upper right corner.                                                                                                    | SIGN OUT<br>Press the power button on the<br>Chromebook. You can sign out if<br>you have another student that<br>needs to use the Chromebook.                                                                                                    | POWER OFF<br>If you are done with the<br>Chromebook choose Power<br>Off.                                                                                                    |

## RECHARGE YOUR CHROMEBOOK

Chromebook batteries will last for a few hours. Let the battery discharge and then charge it back up.

## CLEANING YOUR CHROMEBOOK

Do not spray cleaners on the chromebooks. Use a dry rag to wipe or you can dampen a cloth with Isopropyl alcohol and wipe to disinfect it. Be careful with using any disinfecting wipes or use sparingly. They can cause the screen to cloud over and take lettering off the keyboard. Wipe any residue with a lightly water dampened cloth.